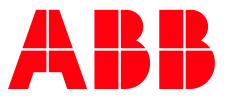

APPLICATION NOTE: AN-1321

# AC500 - DEVICE DESCRIPTION HOW TO INSTALL A DEVICE DESCRIPTION

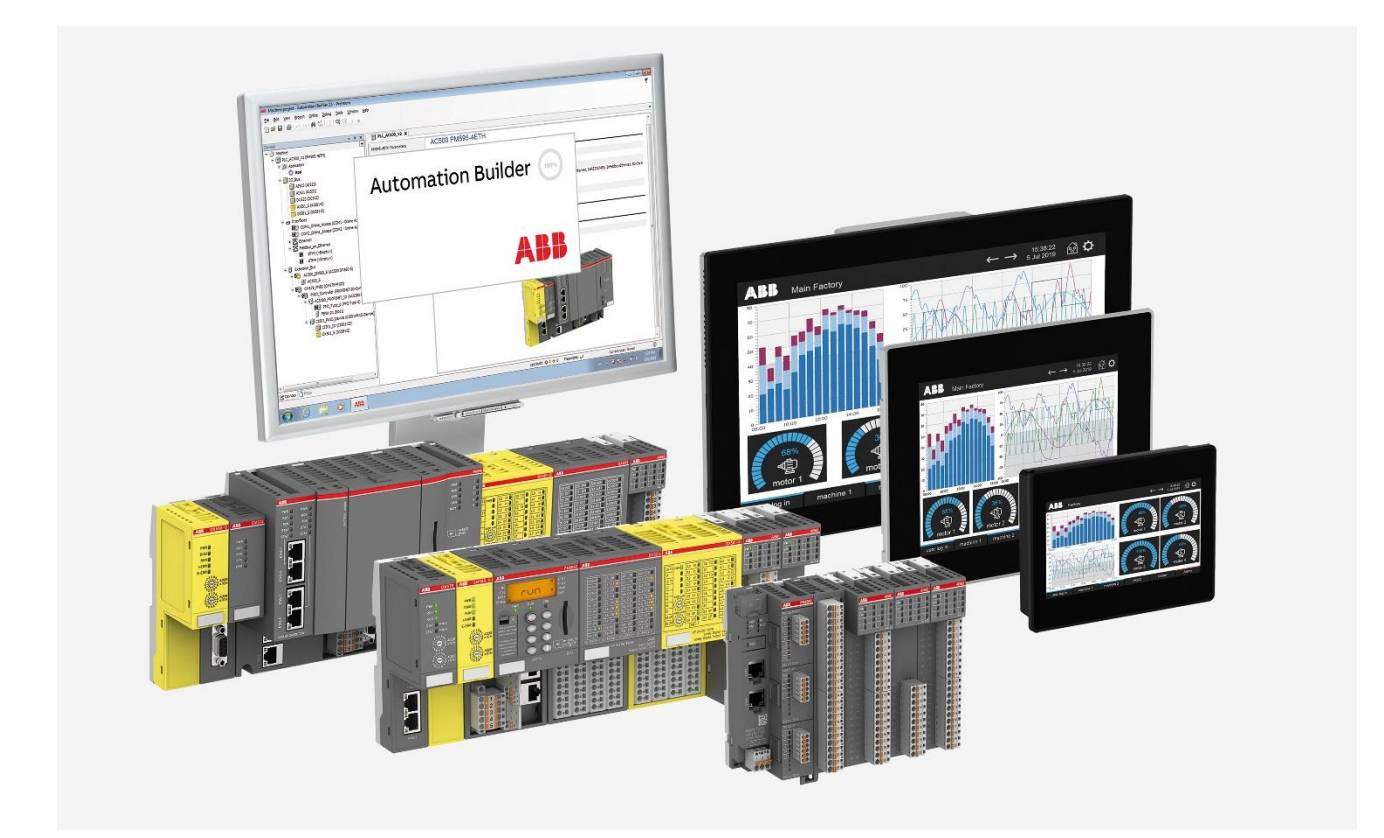

### Contents

| 1 | Intro             | duction               | .3            |
|---|-------------------|-----------------------|---------------|
|   | 1.1               | Scope of the document | 3             |
|   | 1.2               | Compatibility         | 3             |
|   |                   |                       |               |
| 2 | How               | to                    | 4             |
| 2 | <b>How</b><br>2.1 | to                    | <b>4</b><br>4 |

# 1 Introduction

### 1.1 Scope of the document

The Device Repository of Automation Builder manages the pool of devices that can be used in the PLC configuration. In some cases, example for Pilot Testing or updating configurations, it can happen that a new or updated Device Description (DevDesc) need to be installed.

#### 1.2 Compatibility

The application note explained in this document has been used with the engineering system versions below. They should also work with other versions, nevertheless some small adaptations may be necessary for future versions.

• Automation Builder 2.7.0 or newer

# 2 How to

A full explanation how to install a device description to Automation Builder can be found here: https://help.plc.abb.com/?sidebar=true&topic=Device\_Repository

#### 2.1 Install

- 1. Open Automation Builder (Do not load a project)
- 2. Click Tools → Device Repository...

| ation       | System Repository  |              |               |                        | ~ | Edit Locations |
|-------------|--------------------|--------------|---------------|------------------------|---|----------------|
|             | (C:\ProgramData\A  | utomationBui | lder \AB_Devi | s_2.7)                 |   |                |
| talled De   | evice Descriptions |              |               |                        |   |                |
| tring for a | a full text search |              | Vendor        | <all vendors=""></all> | ~ | Instal         |
| lame        |                    | Vendor       | Version       | Description            |   | Uninstall      |
| M           | iscellaneous       |              |               |                        |   | Export         |
| BA          | ACnet              |              |               |                        |   |                |
| - 64 EA     | ACRET MS/TP COM    |              |               |                        |   |                |
| - III PL    | Cs                 |              |               |                        |   |                |
|             |                    |              |               |                        |   |                |
|             |                    |              |               |                        |   |                |
|             |                    |              |               |                        |   |                |
|             |                    |              |               |                        |   |                |
|             |                    |              |               |                        |   |                |
|             |                    |              |               |                        |   | Details        |
|             |                    |              |               |                        |   |                |
|             |                    |              |               |                        |   |                |
|             |                    |              |               |                        |   |                |
|             |                    |              |               |                        |   |                |
|             |                    |              |               |                        |   |                |
|             |                    |              |               |                        |   |                |
|             |                    |              |               |                        |   |                |
|             |                    |              |               |                        |   | 2              |
|             |                    |              |               |                        |   | Close          |

- 3. Click Install...
- 4. Select the file path of the device description.

| Main Install Device Description                         |                                                                                                    |               | Ν                       |             |              |                | ×         |
|---------------------------------------------------------|----------------------------------------------------------------------------------------------------|---------------|-------------------------|-------------|--------------|----------------|-----------|
| $\leftrightarrow$ $\rightarrow$ $\checkmark$ $\uparrow$ | $<<$ Local Disk (D:) $>$ 11_OneDriveSync $>$ OneDrive - AB8 $>$ Desktop $>$ How to install Desktop $>$ How to install Desktop $>$ How to install Desktop $>$ Desktop $>$ How to install Desktop $>$ Desktop $>$ How to install Desktop $>$ Desktop $>$ How to install Desktop $>$ Desktop $>$ How to install Desktop $>$ Desktop $>$ Desk | evDesc > TA51 | 28_2AI_1AO_PilotPackage | ~ C         | Search TA512 | 8_2AI_1AO_Pi   | م         |
| Organize 👻 New folder                                   |                                                                                                    |               |                         |             |              | ≣ •            |           |
| > 🌰 Torsten - ABB                                       | Name                                                                                                    | Status        | Date modified           | Туре        | Size         |                |           |
|                                                         | ExternalFiles                                                                                                    | 0             | 10.06.2024 17:04        | File folder |              |                |           |
| 🔜 Desktop 🔹 🖈                                           | Cons Cons                                                                                                    | 0             | 10.06.2024 17:04        | File folder |              |                |           |
| 🛓 Downloads 🖈                                           | PLC.Interfaces.TA5128.2AI.1AO.devdesc.xml                                                                                                    | 0             | 04.04.2024 17:29        | XML File    | 34 KB        |                |           |
| 📓 Documents 🖈                                           |                                                                                                    |               |                         |             |              |                |           |
| 🔀 Pictures 🛛 🖈                                          |                                                                                                    |               |                         |             |              |                |           |
| 🚱 Music 🔹 🖈                                             |                                                                                                    |               |                         |             |              |                |           |
| 🛂 Videos 🛷                                              |                                                                                                    |               |                         |             |              |                |           |
| 🚞 Verknüpfung 🖈                                         |                                                                                                    |               |                         |             |              |                |           |
| 🚞 library                                               |                                                                                                    |               |                         |             |              |                |           |
| 234_DNP3 Lizen:                                         |                                                                                                    |               |                         |             |              |                |           |
| 🚞 Sram Export + Ir                                      |                                                                                                    |               |                         |             |              |                |           |
| Links                                                   |                                                                                                    |               |                         |             |              |                |           |
|                                                         |                                                                                                    |               |                         |             |              |                |           |
| > 📃 This PC                                             |                                                                                                    |               |                         |             |              |                |           |
| File nar                                                | me: PLC.Interfaces.TA5128.2AI.1AO.devdesc.xml                                                                                                    |               |                         | ~           | Automatic d  | etection (*.xn | nl;*.ec ∨ |
|                                                         |                                                                                                    |               |                         |             | Open         | Ca             | ncel      |

5. Select the required device description and click **Open**.

6. Device description will be installed to the Automation Builder

|--|

Note: The device description will only be installed on the current opened Automation Builder profile.

When the device description needs to be used in different Automation Builder profiles, than the installation process need to be repeated!

| System Repository       ✓         (C:ProgramData VuturnationBuilder VB_Devices_2.7)       Installed Device Descriptions         String for a full text search       Vendor       Version       Description         Name       Vendor       Version       Description         *       Diput(Output (Safety))       *       Puput(Output (Safety))       *         *       Diput(Output (Safety))       *       AEB AG       3.7.0.0       ACS00, digital in/output module option board, 201 24 VDC, 200-Trans. 24 VDC (0.5.4, spring/cable         *       TASI10-2012DOT       ABB AG       3.7.0.0       ACS00, adgital in/output module option board, 201 24 VDC, 200-Trans. 24 VDC (0.5.4, spring/cable         *       TASI10-2012DOT       ABB AG       3.7.0.0       ACS00, analog in/output module option board, 201 24 VDC, 200-Trans. 24 VDC (0.5.4, spring/cable         *       TASI10-2012DOT       ABB AG       3.7.0.0       ACS00, analog in/output module option board, 201 24 VDC, 200-Trans. 24 VDC (0.5.4, spring/cable front terminal 3.50 n         *       Mode       *       Mode       *         *       Mode       *       Mode       *         *       Mode       *       *       *         *       Device TAS128-2A11AO* installed to device repository       *       *                                                                                                    |                |                                                                                                  |                          |                        |                   | epository                                         | Device Re  |
|----------------------------------------------------------------------------------------------------|----------------|--------------------------------------------------------------------------------------------------|--------------------------|------------------------|-------------------|---------------------------------------------------|------------|
| stalled Device Descriptions                                                                                                    | Edit Locations | ~]                                                                                               |                          | ces_2.7)               | Builder \AB_Devic | System Repository<br>(C:\ProgramData\AutomationBi | ation      |
| ting for a full text search       Vendor <ali>Vendor       Version       Description         Imput/Dutput       imput/Dutput (Safety)       imput/Dutput (Safety)       imput/Dutput (Safety)       imput/Dutput (Safety)       imput/Dutput (Safety)       imput/Dutput (Safety)       imput/Dutput (Safety)       imput/Safety)       imput/Safety)       impu/Safety)       impu/Safety)       imp</ali>                                                                                                    |                |                                                                                                  |                          |                        |                   | evice Descriptions                                | talled De  |
| Name     Vendor     Version     Description       Imput/Output     Imput/Output       Imput/Output     Imput/Output       Imput/Output     ABB AG       Imput/Size AntiAo     ABB AG       Imput/Size AntiAo </td <td>Install</td> <td>v]</td> <td></td> <td><all vendors=""></all></td> <td>Vendor</td> <td>a full text search</td> <td>ring for a</td>                                                                                                    | Install        | v]                                                                                               |                          | <all vendors=""></all> | Vendor            | a full text search                                | ring for a |
| Port Solution (Server) Port Solution (Server) Port Solution (Server) Port Solution (Server) ABB AG 3.7.0.0 AC500, dgital in/output module option board, 2D1 24 VDC, 2D0-Trans. 24 VDC /0.5A, spring/cable Port Solution (Server) Port Solution (Server) ABB AG 3.7.0.0 AC500, analog in/output module option board, 2D1 24 VDC, 2D0-Trans. 24 VDC /0.5A, spring/cable Port Solution (Server) ABB AG 3.7.0.0 AC500, analog in/output module option board, 2D1 24 VDC, 2D0-Trans. 24 VDC /0.5A, spring/cable Port Solution (Server) ABB AG 3.7.0.0 AC500, analog in/output module option board, 2D1 24 VDC, 2D0-Trans. 24 VDC /0.5A, spring/cable Port Solution (Server) ABB AG 3.7.0.0 AC500, analog in/output module option board, 2D1 24 VDC, 2D0-Trans. 24 VDC /0.5A, spring/cable Port Solution (Server) AC500, analog in/output module option board, 2D1 24 VDC, 2D0-Trans. 24 VDC /0.5A, spring/cable Port Solution (Server) AC500, analog in/output module option board, 2D1 24 VDC, 2D0-Trans. 24 VDC /0.5A, spring/cable Port Solution (Server) AC500, analog in/output module option board, 2D1 24 VDC, 2D0-Trans. 24 VDC /0.5A, spring/cable Port Solution (Server) Port Solution (Server) P                                                                                                    | Uninstall      | Description                                                                                      | Version                  | or                     | Vendo             |                                                   | lame       |
| Input/output generalized in four production in the input input inpu | Export         | 1                                                                                                |                          |                        |                   | Input/Output                                      |            |
| Inputs/Outputs     ABB AG 3.7.0.0 AC500, digital in/output module option board, 201 24 VDC, 200-Trans. 24 VDC /0.5A, spring/cable     ABB AG 3.7.0.0 AC500, analog in/output module option board, 201 24 VDC, 200-Trans. 24 VDC /0.5A, spring/cable     Not ABB AG 3.7.0.0 AC500, analog in/output module option board, 201, 1AO, 16 Bit, spring/cable front terminal 3.50 n     Not ABB AG     Double SyncioneDrive - ABB/Desktop/How to install DevDesc[TA5128_2AL_1AO_PlotPackage/PLC.Interfaces.TA5128.2AL1AO.devdesc.xml     Double Control of the ABB/Desktop/How to install DevDesc[TA5128_2AL_1AO_PlotPackage/PLC.Interfaces.TA5128.2AL1AO.devdesc.xml     Device TA5128-2AL1AO' installed to device repository                                                                                                    |                |                                                                                                  |                          |                        |                   | Inputs                                            |            |
| Control Control Contro Control Control Control Control Control Control Control Control Co |                |                                                                                                  |                          |                        |                   | Inputs/Outputs                                    | -0         |
| (Instate-scale) Add As     (Add As     (Add As    |                | AC500, digital in/output module option board, 2DI 24 VDC, 2DO-Trans. 24 VDC /0.5A, spring/cabl   | 3.7.0.0                  | G                      | ABB AG            | TA5110-2DI2DOT                                    |            |
|                                                                                                    |                | ACSUU, analog in/output module option board, 2AL, IAO, 16 bit, spring/cable mont terminal 3.50 h | 3.7.0.0                  | 6                      | ABB A             | KNX                                               |            |
| Comparison of the second second  |                |                                                                                                  |                          |                        |                   | Modbus devices                                    |            |
| D:\11_OneDriveSync\OneDrive - A88\Pesktop\How to install DevDesc\TA5128_2AI_IAO_PlotPackage\PLC.Interfaces.TA5128.2AI.IAO.devdesc.xml     Device "TA5128-2AIIAO" installed to device repository                                                                                                    |                |                                                                                                  |                          |                        |                   | Mode                                              |            |
| D:111_OneDriveSync\DneDrive - ABB(Deaktop/How to install DevDesc\TA5128_2AI_IAO_PIotPackage/PLC.Interfaces.TA5128.2AI.IAO.devdesc.xml     Device TA5128-2AIIAO* installed to device repository                                                                                                    |                |                                                                                                  |                          |                        |                   |                                                   | -          |
| Device "TA5128-2A11A0" installed to device repository                                                                                                    | Details        | kage\PLC.Interfaces.TA5128.2AI.1AO.devdesc.xml                                                   | sc\TA5128_2AI_1AO_PilotP | ow to install DevDes   | ABB\Desktop\Ho    | :\11_OneDriveSync\OneDrive - A                    | • • D:     |
|                                                                                                    |                |                                                                                                  |                          | epository              | alled to device r | Device "TA5128-2AI 1AO" insta                     | - 0        |
|                                                                                                    |                |                                                                                                  |                          |                        |                   |                                                   |            |
|                                                                                                    |                |                                                                                                  |                          |                        |                   |                                                   |            |
|                                                                                                    |                |                                                                                                  |                          |                        |                   |                                                   |            |
|                                                                                                    |                |                                                                                                  |                          |                        |                   |                                                   |            |
|                                                                                                    |                |                                                                                                  |                          |                        |                   |                                                   |            |
|                                                                                                    |                |                                                                                                  |                          |                        |                   |                                                   |            |
|                                                                                                    | Class          |                                                                                                  |                          |                        |                   |                                                   |            |

7. Click Close

#### 2.2 Uninstall

- 1. Open Automation Builder (Do not load a project)
- 2. Click Tools → Device Repository...
- 3. Search for the device in this case: TA5128

|              | epository                    |                 |                                                                                                    | ×              |
|--------------|------------------------------|-----------------|----------------------------------------------------------------------------------------------------|----------------|
| Location     | System Repository            |                 | ×                                                                                                    | Edit Locations |
|              | (C:\ProgramData\AutomationBu | lder\AB_Devices | 2.7)                                                                                                    |                |
| Installed De | evice Descriptions           |                 |                                                                                                    |                |
| TA5128       |                              | Vendor <        | All vendors> v                                                                                                    | Install        |
| Name         | Vend                         | for Version     | Description                                                                                                    | Uninstall      |
| 7 M          | iscellaneous                 |                 |                                                                                                    | Export         |
|              | TA5128-2AI 1AO ABB           | AG 3.7.0.0      | AC500, analog in/output module option board, 2AI, 1AO, 16 Bit, spring/cable front terminal 3.50 mm pitch 15AP187100R0005: TA5128-2AI1AO |                |
|              |                              |                 |                                                                                                    |                |
|              |                              |                 |                                                                                                    |                |
|              |                              |                 |                                                                                                    |                |
|              |                              |                 |                                                                                                    |                |
|              |                              |                 |                                                                                                    |                |
|              |                              |                 |                                                                                                    | Details        |
|              |                              |                 |                                                                                                    |                |
|              |                              |                 |                                                                                                    |                |
|              |                              |                 |                                                                                                    |                |
|              |                              |                 |                                                                                                    |                |
|              |                              |                 |                                                                                                    |                |
|              |                              |                 |                                                                                                    |                |
|              |                              |                 |                                                                                                    |                |
|              |                              |                 |                                                                                                    |                |

4. Select the module and click Uninstall and conform with Yes

5. The device will disappear from the device tree

| cation      | System Repository                 |                          | ~ | Edit Locations |
|-------------|-----------------------------------|--------------------------|---|----------------|
|             | (C:\ProgramData\AutomationBuilder | evices_2.7)              |   |                |
| stalled Dev | vice Descriptions                 |                          |   |                |
| A5128       |                                   | r <all vendors=""></all> | ~ | Install        |
| Name        | Vendor Version Descriptio         |                          |   | Uninstall      |
|             |                                   |                          |   | Export         |
|             |                                   |                          |   | Details,       |

6. Click Close

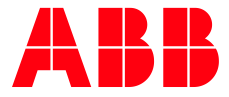

ABB AG

Contact: https://access.motion.abb.com/contact/contact

Homepage: www.abb.com/plc We reserve the right to make technical changes or modify the contents of this document without prior notice. With regard to purchase orders, the agreed particulars shall prevail. ABB AG does not accept any responsibility whatsoever for potential errors or possible lack of information in this document. We reserve all rights in this document and in the subject matter and illustrations contained therein. Any reproduction, disclosure to third parties or utilization of its contents – in whole or in parts – is forbidden without prior written consent of ABB AG.

Copyright© 2024 ABB. All rights reserved.